## Make a One Time Payment

1. Click the *Make a Payment* icon on the left-hand side.

| and the second second s | Smart<br>Home |                         |                                                    |                            | :                                        |
|----------------------------------------------------------------------------------------------------|---------------|-------------------------|----------------------------------------------------|----------------------------|------------------------------------------|
| Make<br>Payment                                                                                                    | Make Payment  | Account Number<br>*1291 | Current Charges<br><b>\$0.00</b><br>Due 12/28/2023 | Previous Balance<br>\$0.00 | Total Amount Due<br>\$0.00<br>View eBill |

2. Enter the payment amount, date, and method. Click *Continue*.

| Enter Payment Information |              |                    |
|---------------------------|--------------|--------------------|
| Pay (\$)                  | On           | Using              |
| 34.99                     | 12/11/2023 💼 | Payment Method ゝ 🕞 |
|                           |              |                    |
|                           |              | Total: \$34.99     |
|                           |              |                    |

3. Review payment details are correct. You can also receive text notifications by inputting your phone number. Click **Pay** to process the payment.

Want text notifications? Enter a mobile phone number